# MOSAIC – FAQs

If you can not find the answer you are looking for below please contact the HAS System Support Team:

Telephone: 020 8921 3231

Email: <u>system-support-HAS@royalgreenwich.gov.uk</u>

### Q How do I access Mosaic?

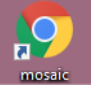

- A Click on the desktop icon
- Q When I open Mosaic I am only seeing a list of my Allocations, Recently Viewed, and Current Work – I am not seeing the summary screen I saw in Frameworki
- A This is because Mosaic automatically opens in *"Full Workview"*. To see the more familiar

Summary screen click on the 2<sup>nd</sup> icon [III] (Narrow workview)

- Q I can not see how to start a new workstep the option is not visible under "people" on my top toolbar
- A To start a new workstep click on "Start" on the left hand menu under either "Normal" or "Closed" view

Q How do I view a list of Client worksteps

A In the "Current Work" section click on "History" This will display a full list of client worksteps

# Q How do I send a Task?

A In Mosaic Tasks are called "Requests." On the toolbar click on the select the relevant one and allocate it accordingly. **Note:** you must save the workstep for the request to be sent - you will know it has been sent as it will be highlighted in yellow in your Incomplete Work list

# Q How do I know when a Request that I've sent has been completed?

A It will show in your Incomplete Work - the icon will have a green tick if approved; if it hasn't been agreed it will be highlighted in red with a red arrow on the icon

| Q | When I open my Review I can not see the Assessment / Review forms                                                                                                    |
|---|----------------------------------------------------------------------------------------------------|
| A | To access the correct document for completion, click on the "Forms and Letters icon (<br>on the top toolbar. This will display the list of documents available for that workstep.      |
| Q | How do I upload documents?                                                                                                    |
| А | Documents can be uploaded from 2 places:                                                                                                    |
| - | From within a <i>workstep</i> : click on the "View Documents" ( ) and then Attach a document<br>From within the <i>Documents</i> menu click on the "Attachments" tab and then "Upload" |
| Q | How do I "Finish" a workstep? – I cannot see a "Finish" button                                                                                                    |
| A | To finish a workstep in Mosaic click the 🌌 icon                                                                                                    |
| Q | How do I "Save and Continue?"                                                                                                    |
| A | Click the 🔲 icon                                                                                                    |
| Q | How do I "Save and Close?"                                                                                                    |
| A | Click the icon                                                                                                    |